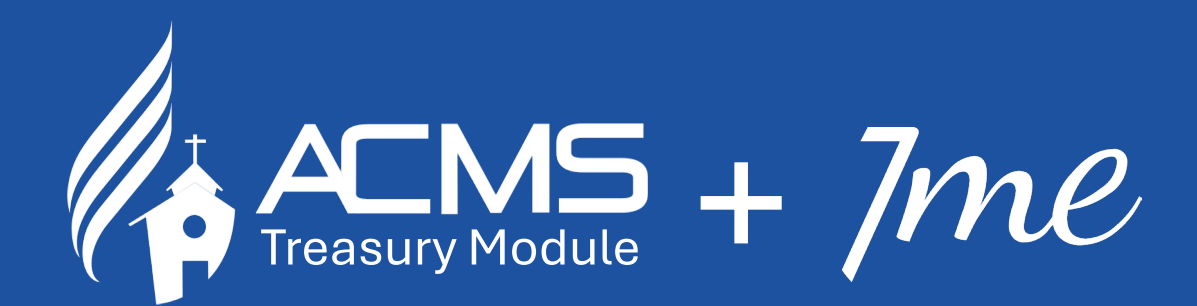

# Implementation Weekend

Church treasurers embracing digital transformation together, one click at a time

 BUC | NEC | SEC | IM | SM | WM

 17-19 May 2024

#### 1. Expense Menu > expense option

ne

|                                                                                          | ~                                                       |                                                   |                                         | 2255<br>2A                     | Lucas Henrique Santos Co         |
|------------------------------------------------------------------------------------------|---------------------------------------------------------|---------------------------------------------------|-----------------------------------------|--------------------------------|----------------------------------|
| me Member 🕶 Church 🕶                                                                     | Departments ▼ Tools ▼ Incom                             | ne - Expenses - Financial Transa                  | actions 👻 Asset Register 👻 A            | uditing • Reports •            |                                  |
|                                                                                          |                                                         | Advance/Petty Cash                                |                                         |                                |                                  |
| Welcome!                                                                                 |                                                         | Expenses<br>Installment Payments                  |                                         |                                |                                  |
| "Now to the married I comm<br>to divorce his wife" (1 Cor.                               | nand, yet not I but the Lord: A wife is n<br>7:10, 11). | ot to depart nominer nusband, put eve             | n if she does depart, let her rema      | ain unmarried or be reconciled | to her husband. And a husband is |
| 7me - Pending     Member requested to c     data via the 7me app     Click Here To Check | g change<br>hange their personal                        |                                                   |                                         |                                |                                  |
| Upcoming birthdays s<br>No birthdays for the next 7<br>General Information               | <del>See all</del><br>days                              |                                                   |                                         |                                |                                  |
| 38<br>Members                                                                            | Transfers                                               | See details<br>0<br>Pending Transfers In (waiting | Whereabouts See<br>unknown details      | Category                       | See d<br>38<br>No Data           |
| 2<br>Member Entries                                                                      | 0                                                       | Pending Transfers Out (waiting<br>on our side)    | Whereabouts unknown                     |                                |                                  |
| 4.<br>                                                                                   |                                                         | U<br>Martha Barrata                               | Whereabouts unknown no<br>longer locked |                                |                                  |

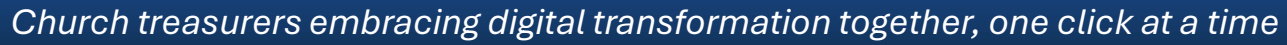

#### 2. Click > 'New' option

|    |                            | 5                                    |                      |                        |                    |                      | Lucas Henriqu | e Santos Costa 👻 |
|----|----------------------------|--------------------------------------|----------------------|------------------------|--------------------|----------------------|---------------|------------------|
| Ho | ome Member <del>v</del> Cl | Church ▼ Departments ▼ Tools ▼ Incom | e 💌 Expenses 💌 Finan | icial Transactions 👻 🖉 | Asset Register 👻 🖌 | Auditing 👻 Reports 💌 |               |                  |
| E  | Expenses<br>XPENSES        |                                      |                      |                        |                    |                      |               | Help ?           |
|    | Search                     |                                      |                      |                        |                    |                      | -             | + New            |
|    | Initial Date               | Final Date                           | Department           |                        |                    | Amount               |               |                  |
|    | 01/05/2024                 | 31/05/2024                           |                      |                        | •                  | ]                    | 0.00 Q Search |                  |
|    |                            |                                      |                      |                        |                    |                      |               |                  |
|    |                            |                                      |                      |                        |                    |                      |               |                  |
|    |                            |                                      |                      |                        |                    |                      |               |                  |
|    |                            |                                      |                      |                        |                    |                      |               |                  |
|    |                            |                                      |                      |                        |                    |                      |               |                  |
|    |                            |                                      |                      |                        |                    |                      |               |                  |

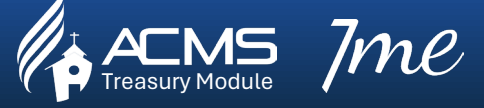

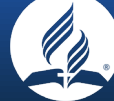

#### 2. Click > 'New' option

me

|                     | MS            |               |               |                            |                                   |                      | *A255     | 👤 Lucas Henrique Santos Costa 👻 |
|---------------------|---------------|---------------|---------------|----------------------------|-----------------------------------|----------------------|-----------|---------------------------------|
| Home Membe          | er 👻 Church 👻 | Departments 👻 | Tools 🕶 Incon | ne 👻 Expenses 👻 I          | Financial Transactions 👻 Asset Re | egister 👻 Auditing 👻 | Reports 🕶 |                                 |
| Expenses<br>Expense | s             |               |               |                            |                                   |                      |           | Help ?                          |
| Search              | Expenses      | Payments      |               |                            |                                   |                      |           | + New                           |
| Exper               | nses          |               |               |                            |                                   |                      |           |                                 |
| -                   | 21            |               |               | 2                          |                                   |                      |           |                                 |
| Department          | t             |               |               | Category                   |                                   | Date                 | 1         | Amount 0.00                     |
| Department<br>Type  | t             | Number        | Service Prov  | Category<br>rider/Supplier | Description                       | Date                 | /         | Amount 0.00                     |

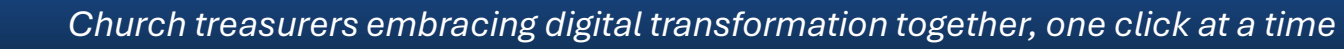

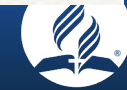

#### 3. Select > Department

me

| ACMS                                         |                           |                                      | 2 <mark>/255</mark>  | Lucas Henrique Santos Costa |
|----------------------------------------------|---------------------------|--------------------------------------|----------------------|-----------------------------|
| ne Member - Church - Departments - Tools -   | Income - Expenses - Finar | cial Transactions 👻 Asset Register 👻 | Auditing - Reports - |                             |
| ixpenses<br>(penses                          |                           |                                      |                      | Helj                        |
| Search Expenses Payments                     |                           |                                      |                      | + New                       |
| Expenses                                     |                           |                                      |                      |                             |
| Department                                   | Category                  |                                      | Date                 | Amount                      |
|                                              | •                         |                                      | •                    | 0.00                        |
| 01 - Church Budget - (Balance: 15,525.37)    | er/Supplier               | Description                          |                      |                             |
| 02 - ADRA - (Balance: 0.00)                  |                           |                                      |                      |                             |
| 03 - Deaconate - (Balance: 0.00)             |                           |                                      |                      | + Include                   |
| 04 - Adventurers - (Balance: 0.00)           |                           |                                      |                      |                             |
| 05 - Local Good Samaritan - (Balance: 0.00)  |                           |                                      |                      | Cancel Payments >           |
| 06 - Coommunity Services - (Balance: 0.00)   |                           |                                      |                      |                             |
| 07 - Audio & Video - (Balance: 0.00)         |                           |                                      |                      |                             |
| 08 - Children's Ministries - (Balance: 0.00) |                           |                                      |                      |                             |
|                                              |                           |                                      |                      |                             |

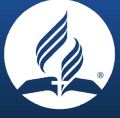

#### 4. Select > Category

| ACMS                            |                                  |               |                                                                                                   | 7255<br>74                        | Lucas Henrique Santos Costa |
|---------------------------------|----------------------------------|---------------|---------------------------------------------------------------------------------------------------|-----------------------------------|-----------------------------|
| ome Member - Church<br>Expenses | <ul> <li>Departments </li> </ul> | Tools 👻 Incom | e ▼ Expenses ▼ Financial Transactions ▼ Ass                                                       | set Register ▼ Auditing ▼ Reports | •                           |
| xpenses                         |                                  |               |                                                                                                   |                                   | Hei                         |
| Search Expenses                 | Payments                         |               |                                                                                                   |                                   | + Nev                       |
| Expenses                        |                                  |               | Category                                                                                          | Date                              | Amount                      |
| 01 - Church Budget - (Ba        | lance: 15,525.37)                |               | 5                                                                                                 | ·                                 | 0.00                        |
| No Image Needed                 | -                                |               | 100-Building Acquisition<br>101-Equipment Acquisition<br>102-Furniture and Appliances Acquisition |                                   |                             |
|                                 |                                  |               | 103-Real Estate Acquisition<br>104-Vehicle Acquisition                                            |                                   | Cancel Payments >           |
|                                 |                                  |               | 105-Construction Labor<br>106-Construction Materials                                              |                                   |                             |
|                                 |                                  |               | 400-Janitorial                                                                                    |                                   |                             |
|                                 |                                  |               |                                                                                                   | <b>•</b>                          |                             |

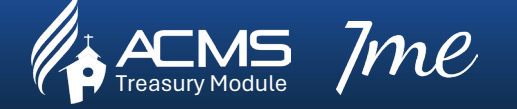

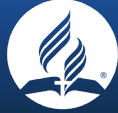

#### 5. Select > Date

ne

| nancac                   |         |            |            |       |                | Il Transactions ▼ Asset | Register 🗸 / | Auditing                         | ▼ F                             | eports                                 |                          |                                 |                                 |                                       |             | н                |
|--------------------------|---------|------------|------------|-------|----------------|-------------------------|--------------|----------------------------------|---------------------------------|----------------------------------------|--------------------------|---------------------------------|---------------------------------|---------------------------------------|-------------|------------------|
| Search Expenses          | P       | ayments    |            |       |                |                         |              |                                  |                                 |                                        |                          |                                 |                                 |                                       |             | <b>+</b> N       |
| Expenses<br>Department   |         |            |            |       | Category       |                         |              | Date                             |                                 |                                        |                          |                                 |                                 | Amou                                  | int         |                  |
| 01 - Church Budget - (Ba | alance: | 15,525.37) |            | •     | 532-Food types |                         | -            | )[[_/.                           | _/                              | -                                      | +                        |                                 |                                 |                                       |             | 0.               |
| Туре                     |         | Number     | Service Pr | ovide | er/Supplier    | Description             |              | «                                |                                 | Ma                                     | y 202                    | 24                              |                                 | >>                                    |             |                  |
|                          |         |            |            |       |                |                         |              |                                  |                                 |                                        |                          |                                 |                                 |                                       |             |                  |
|                          | -       |            |            |       |                |                         |              | Su                               | Мо                              | Tu                                     | We                       | Th                              | Fr                              | Sa                                    |             |                  |
| No Image Needed          | •       |            |            |       |                |                         |              | <b>Su</b><br>28                  | <b>Mo</b><br>29                 | <b>Tu</b><br>30                        | <b>We</b>                | Th<br>2                         | Fr<br>3                         | Sa<br>4                               |             | - Inclu          |
| No Image Needed          | -       |            |            |       |                |                         |              | <b>Su</b><br>28<br>5             | <b>Mo</b><br>29<br>6            | <b>Tu</b><br>30<br>7                   | <b>We</b><br>1<br>8      | <b>Th</b><br>2<br>9             | <b>Fr</b><br>3<br>10            | <b>Sa</b><br>4<br>11                  | Ganard      | - Inclu          |
| No Image Needed          | •       |            |            |       |                |                         |              | <b>Su</b><br>28<br>5             | Mo<br>29<br>6<br>13             | <b>Tu</b><br>30<br>7<br>14             | We<br>1<br>8<br>15       | <b>Th</b><br>2<br>9<br>16       | <b>Fr</b><br>3<br>10<br>17      | <b>Sa</b><br>4<br>11<br>18            | Cancel Payr | ⊢ Inclu<br>ments |
| No Image Needed          | •       |            |            |       |                |                         |              | <b>Su</b><br>28<br>5<br>12<br>19 | Mo<br>29<br>6<br>13<br>20       | <b>Tu</b><br>30<br>7<br>14<br>21       | We<br>1<br>8<br>15<br>22 | <b>Th</b><br>2<br>9<br>16<br>23 | Fr<br>3<br>10<br>17<br>24       | <b>Sa</b><br>4<br>11<br>18<br>25      | Cancel Pay  | ⊢ Inclu<br>ments |
| No Image Needed          | •       |            |            |       |                |                         |              | Su<br>28<br>5<br>12<br>19<br>26  | Mo<br>29<br>6<br>13<br>20<br>27 | <b>Tu</b><br>30<br>7<br>14<br>21<br>28 | We 1 8 15 22 29          | Th<br>2<br>9<br>16<br>23<br>30  | Fr<br>3<br>10<br>17<br>24<br>31 | <b>Sa</b><br>4<br>11<br>18<br>25<br>1 | Cancel Pay  | ⊢ Inclu<br>ments |

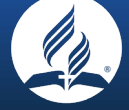

#### 6. Add > Amount

|                             |            |              |            |                        |                              | 255<br>A                        | 💄 Lucas Henrique Santos Costa 🗣 |
|-----------------------------|------------|--------------|------------|------------------------|------------------------------|---------------------------------|---------------------------------|
| me Member▼ Chur<br>Expenses | ch 🔻 D     | epartments 👻 | Tools 👻 In | come ▼ Expenses ▼ Fina | ncial Transactions 👻 Asset R | Register 👻 Auditing 👻 Reports 👻 | Help                            |
| Search Expens               | es F       | ayments      |            |                        |                              |                                 | + New                           |
| Expenses<br>Department      | (Balance   | 15 525 27)   |            | Category               |                              | Date                            | Amount                          |
| Type                        | (Dalarice. | Number       | Service P  | Provider/Supplier      | Description                  |                                 | 500.00                          |
| No Image Needed             |            | -            |            |                        |                              |                                 | Cancel Payments >               |

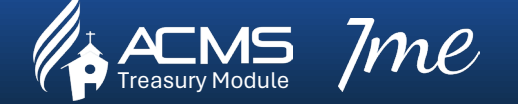

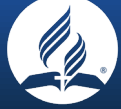

7. Select > Type

me

|                                                         |                  |                             |                   |                           |                | -255<br>A           | Lucas Henrique Santos Costa |
|---------------------------------------------------------|------------------|-----------------------------|-------------------|---------------------------|----------------|---------------------|-----------------------------|
| ome Member <del>-</del> Church <del>-</del><br>Expenses | Departments ·    | ▼ Tools <del>▼</del> Income | ▼ Expenses ▼ Fina | ncial Transactions 👻 Asse | t Register 👻 A | uditing 👻 Reports 👻 | Helj                        |
| Search Expenses                                         | Payments         |                             |                   |                           |                |                     | + New                       |
| Expenses                                                |                  |                             | Category          |                           |                | Date                | Amount                      |
| 01 - Church Budget - (Bala                              | ance: 15,525.37) | -                           | 532-Food types    |                           | •              | 15/05/2024          | 300.00                      |
| Туре                                                    | Number           | Service Provid              | ler/Supplier      | Description               |                |                     |                             |
|                                                         | •                |                             |                   |                           |                |                     |                             |
| Select                                                  | *                |                             |                   |                           |                |                     | + Include                   |
| 1 - Invoice                                             |                  |                             |                   |                           |                |                     |                             |
| 2 - Standing Order                                      |                  |                             |                   |                           |                |                     | Cancel Payments >           |
| 3 - Cash Payments                                       |                  |                             |                   |                           |                |                     |                             |
| 4 - Cheques                                             |                  |                             |                   |                           |                |                     |                             |
| 5 - Direct Debit                                        | +                |                             |                   |                           |                |                     |                             |

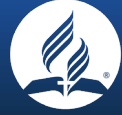

#### 8. Add > Type number (e.g. Invoice, Cheques etc)

| ACMS                           |                    |                |                                     |                               |   | 255<br>24           | Lucas Henrique Santos Costa |
|--------------------------------|--------------------|----------------|-------------------------------------|-------------------------------|---|---------------------|-----------------------------|
| ome Member <del>-</del> Church | ▼ Departments ▼    | Tools 👻 Income | ▼ Expenses ▼ Financial <sup>¬</sup> | Fransactions ▼ Asset Register |   | uditing 👻 Reports 👻 |                             |
| xpenses                        |                    |                |                                     |                               |   |                     | Help                        |
| Search Expenses                | Payments           |                |                                     |                               |   |                     | + New                       |
| Expenses                       |                    |                | Category                            |                               |   | Date                | Amount                      |
| 01 - Church Budget - (B        | alance: 15,525.37) | •              | 532-Food types                      |                               | • | 15/05/2024          | 300.00                      |
| Туре 😧                         | Number             | Service Provid | er/Supplier                         | Description                   |   |                     |                             |
| 1 - Invoice                    | - 001              |                |                                     |                               |   |                     |                             |
| O No Image Needed              | +                  |                |                                     |                               |   |                     | + Include                   |
|                                |                    |                |                                     |                               |   |                     | Cancel Payments >           |
|                                |                    |                |                                     |                               |   |                     |                             |

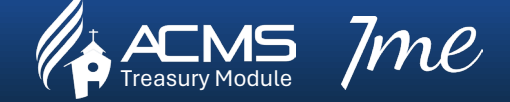

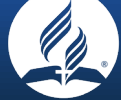

#### 9. Add > Supplier Details

me

| ne Member <del>v</del> Chur<br>Expenses                                 | rch 👻 Der   | partments 🔻                 | Tools 🔻 Ind         | come 🔻 Expenses 🔻 Fina                         | ancial Transactions 👻 Asset Register 👻 | Auditing 👻 Reports 👻 |               |
|-------------------------------------------------------------------------|-------------|-----------------------------|---------------------|------------------------------------------------|----------------------------------------|----------------------|---------------|
| Search Expension                                                        | es Pa       | yments                      |                     |                                                |                                        |                      | + Nei         |
| Expenses                                                                |             |                             |                     |                                                |                                        |                      |               |
| Expenses<br>Department                                                  |             |                             |                     | Category                                       |                                        | Date                 | Amount        |
| Expenses<br>Department<br>01 - Church Budget -                          | (Balance: 1 | 15,525.37)                  |                     | Category<br>▼ 532-Food types                   | -                                      | Date<br>15/05/2024   | Amount 300.00 |
| Expenses<br>Department<br>01 - Church Budget -<br>Type @                | (Balance: 1 | 15,525.37)<br>Number        | Service P           | Category<br>532-Food types<br>rovider/Supplier | Description                            | Date<br>15/05/2024   | Amount 300.0  |
| Expenses<br>Department<br>01 - Church Budget -<br>Type @<br>1 - Invoice | (Balance: 1 | 15,525.37)<br>Number<br>001 | Service P           | Category<br>532-Food types<br>rovider/Supplier | Description                            | Date<br>15/05/2024   | Amount        |
| Expenses<br>Department<br>01 - Church Budget -<br>Type @<br>1 - Invoice | (Balance: 1 | 15,525.37)<br>Number<br>001 | Service P<br>MC DOM | Category<br>532-Food types<br>rovider/Supplier | Description                            | Date<br>15/05/2024   | Amount<br>3   |

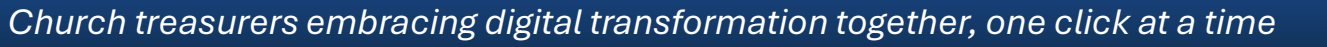

#### 10. Add > Description

|                                         |           |              |             |        |                |                 |         | 太子 255              | Lucas Henrique Santos Costa |
|-----------------------------------------|-----------|--------------|-------------|--------|----------------|-----------------|---------|---------------------|-----------------------------|
| me Member <del>v</del> Chur<br>Expenses | ch 👻 De   | epartments 👻 | Tools - Inc | come   |                | al Transactions | er 🕶 Ai | uditing 👻 Reports 👻 | Help                        |
| Search Expense                          | es P      | ayments      |             |        |                |                 |         |                     | + New                       |
| Expenses                                |           |              |             |        | Category       |                 |         | Date                | Amount                      |
| 01 - Church Budget -                    | (Balance: | 15,525.37)   |             | •      | 532-Food types |                 | •       | 15/05/2024          | 300.00                      |
|                                         |           | Number       | Service Pr  | rovide | r/Supplier     | Description     |         |                     |                             |
| Туре 🚱                                  |           |              |             |        |                |                 |         |                     |                             |
| Type 😧<br>1 - Invoice                   | •         | 001          | MC DON      | ALDS   | 5              | DAY FOOD 001    |         |                     |                             |

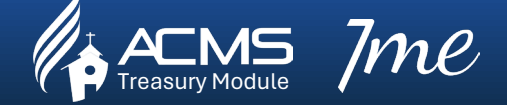

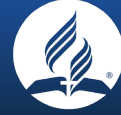

#### 11. Click > Include

| xpenses<br>Denses     |                |            |            |               |           |              |   |            | Help   |
|-----------------------|----------------|------------|------------|---------------|-----------|--------------|---|------------|--------|
| Search Expo           | incos P        | avments    |            |               |           |              |   |            | - New  |
|                       |                |            |            |               |           |              |   |            |        |
| Expenses              |                |            |            |               |           |              |   |            |        |
| Department            |                |            |            | Categor       | У         |              |   | Date       | Amount |
| 01 - Church Budge     | et - (Balance: | 15,525.37) |            | ▼ 532-F       | ood types |              | • | 15/05/2024 | 300.00 |
| 11.27                 |                | Number     | Service Pr | ovider/Suppli | ər        | Description  |   |            |        |
| Type 😧                |                | 1 Caracter | MC DON     | ALDS          |           | DAY FOOD 001 |   |            |        |
| Type 🕑<br>1 - Invoice | •              | 001        | MC DON     | ALDO          |           |              |   |            |        |

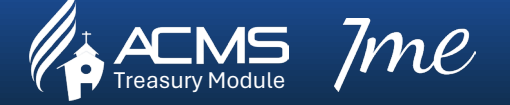

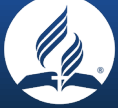

#### 12. Click > Payment

| ACMS                       |          |            |            |            |                     |                 |                |            | 255<br>A                  | Lucas Henr | ique Santos Cost |
|----------------------------|----------|------------|------------|------------|---------------------|-----------------|----------------|------------|---------------------------|------------|------------------|
| ne Member 👻 Church         | - Dep    | artments 👻 | Tools 🔻 Ir | ncome 👻    | Expenses 👻 Financia | al Transaction: | s 👻 Asset Regi | ster 👻 Aud | liting ▼ Reports ▼        |            |                  |
| ixpenses<br>(penses        |          |            |            |            |                     |                 |                |            |                           |            | Hel              |
| Search Expenses            | Pa       | yments     |            |            |                     |                 |                |            |                           |            | + Nev            |
| Expenses                   |          |            |            | Ca         | tegory              |                 |                | C          | Date                      | Amount     |                  |
|                            |          |            |            | •          |                     |                 |                | •          |                           |            | 0.00             |
| Туре                       | 1        | Number     | Service F  | Provider/S | upplier             | Desc            | ription        |            |                           |            |                  |
| No Image Needed            | •        |            |            |            |                     |                 |                |            |                           |            | + Include        |
| Department                 |          |            |            | Category   | Date                | Amount          | Advances       | Total      | Description               |            | <b>a</b>         |
|                            |          | 5,525.37)  |            | Food type: | s 15/05/2024        | -300.00         | 0.00           | -300.00    | 1 - Invoice 001 - MC DONA | ALDS       | 1                |
| 01 - Church Budget - (Bala | ance: 15 |            |            |            |                     |                 |                |            |                           |            |                  |

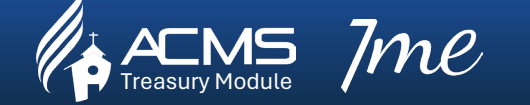

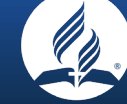

#### 13. Click > Pay – Chose one of the options

|                                                        | Kernittarice       |                        |                |                 |         |                              |           |
|--------------------------------------------------------|--------------------|------------------------|----------------|-----------------|---------|------------------------------|-----------|
| ne Member ← Church ← Departments<br>xpenses<br>[Penses | Payment with Rece  | ipted Cash - GBP - (Ba | lance: 666.83  | i)              |         |                              | Hel       |
| Search Expenses Payments                               | O DankimageFlag    | Payment with Bank Ac   | count - (Balai | nce: 27,308.50) |         |                              | + New     |
| Expenses                                               | Custom Payment     | Ð                      |                |                 |         | × 1                          |           |
| Department                                             |                    |                        |                |                 | Can     | Cel Pay Amount               | 0.00      |
| Type Number                                            | Service Provider/S | upplier                | Desci          | iption          | _       |                              |           |
| No Image Needed                                        |                    |                        |                |                 |         |                              | - Include |
|                                                        |                    |                        |                |                 |         |                              | - include |
| Department                                             | Category           | Date                   | Amount         | Advances        | Total   | Description                  | 面         |
| 01 - Church Budget - (Balance: 15,525.37)              | Food type          | s 15/05/2024           | -300.00        | 0.00            | -300.00 | 1 - Invoice 001 - MC DONALDS |           |
|                                                        |                    | Totals                 | -300.00        | 0.00            | -300.00 |                              |           |

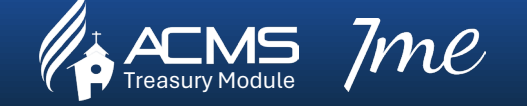

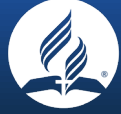

#### 14. Click > Confirm

me

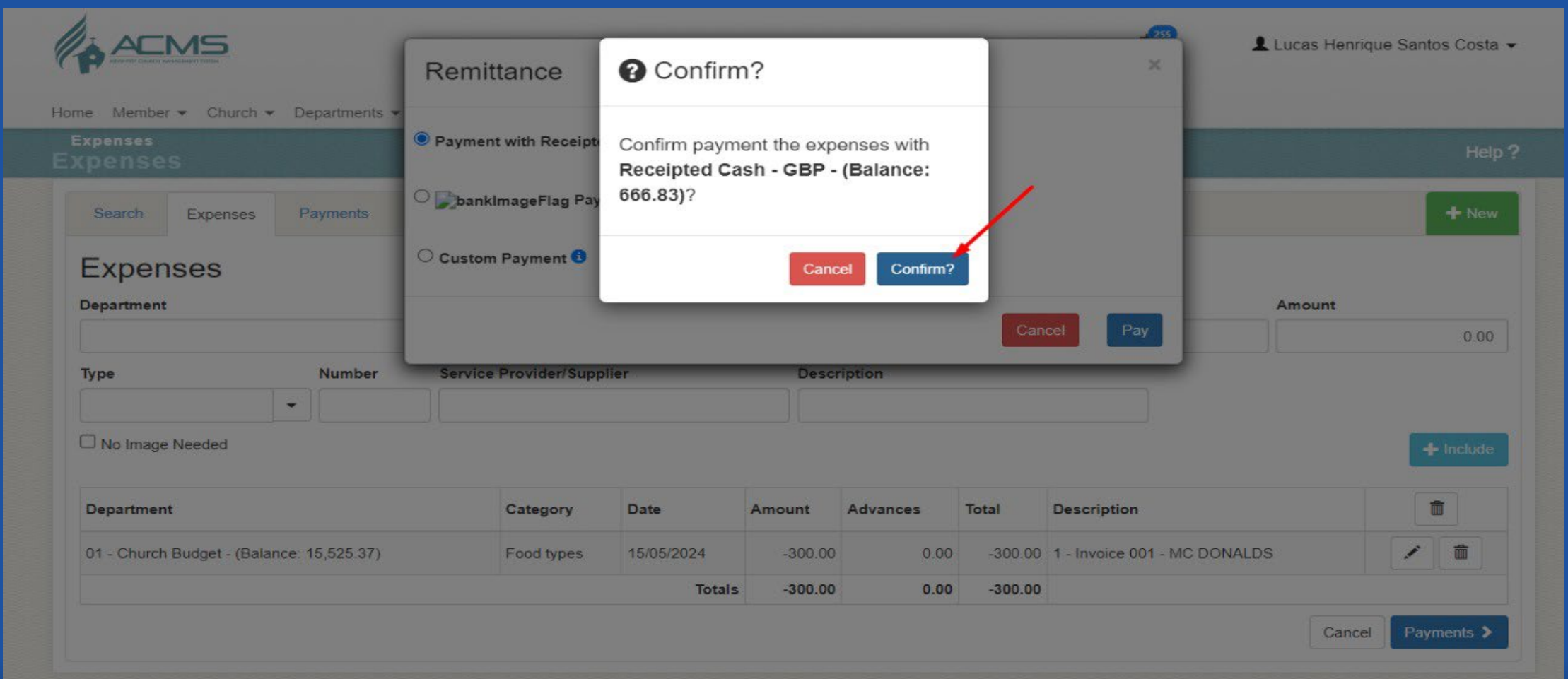

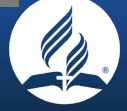

#### 15. Payment > Completed Successfully

| Suc<br><sub>Comp</sub>  | CCESS<br>pleted successfu | ılly        |       |                            |              |                  |              |               |                                     |       |
|-------------------------|---------------------------|-------------|-------|----------------------------|--------------|------------------|--------------|---------------|-------------------------------------|-------|
| ome Member <del>-</del> | Church 👻 De               | partments 🕶 | Tools | <ul> <li>Income</li> </ul> |              | Financial Transa | actions 👻 As | sset Register | <ul> <li>Auditing</li></ul>         |       |
| Expenses<br>Xpenses     |                           |             |       |                            |              |                  |              |               |                                     | Help  |
| Search                  |                           |             |       |                            |              |                  |              |               |                                     | + New |
| Initial Date            |                           | Final Date  |       |                            | Department   |                  |              |               | Amount                              |       |
| 01/05/2024              |                           | 31/05/2024  |       |                            |              |                  |              |               | • 0.00 Q Search                     |       |
| Department              | Category                  | Date        | •     | Conference<br>Funds        | Start Period | Amount           | Advance      | Discount      | Description                         |       |
| Church Rudget           | Food types                | 15/05/2024  | 4     |                            | 05-2024      | -300.00          | 0.00         |               | Invoice 001-MC DONALDS Day Food 001 | / \$  |

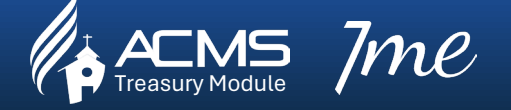

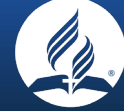

#### 1. Financial Transaction > Cash/Bank Transfer

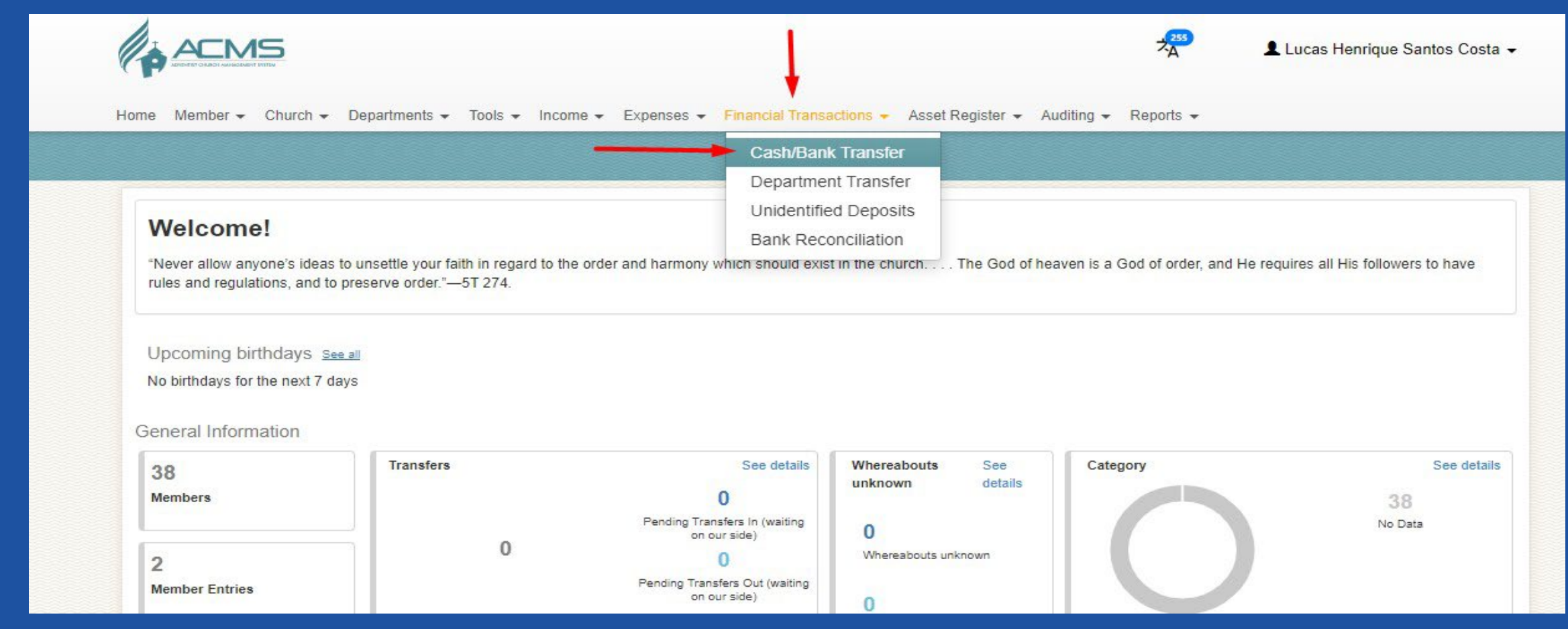

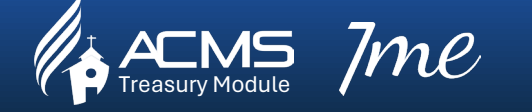

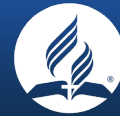

#### 2. Click > New

|                                  | i                           |                                         |                                  | 2 <mark>23</mark> | Lucas Henrique Santos Costa 🔹 |
|----------------------------------|-----------------------------|-----------------------------------------|----------------------------------|-------------------|-------------------------------|
| Home Member <del>v</del> Ch      | nurch 👻 Departments 👻 Tool  | s 👻 Income 👻 Expenses 👻 Financial Trans | actions 👻 Asset Register 👻 Audit | ing 👻 Reports 👻   |                               |
| Financial Transac<br>Cash/Bank T | <sub>tions</sub><br>ransfer |                                         |                                  |                   | Help                          |
| Search Acco                      | unt Transfer                |                                         |                                  |                   | + New                         |
| Year                             | Month                       | Amount                                  |                                  |                   |                               |
| 2024                             | * 5                         | 0.00                                    | Q Search                         |                   |                               |
|                                  |                             |                                         |                                  |                   |                               |
|                                  |                             |                                         |                                  |                   |                               |
|                                  |                             |                                         |                                  |                   |                               |
|                                  |                             |                                         |                                  |                   |                               |

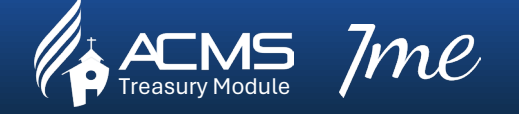

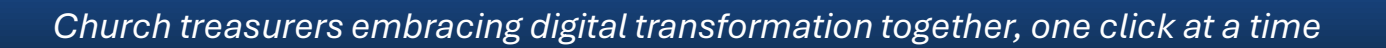

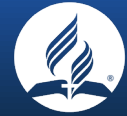

#### 3. Select > from account

| sh/Bank Transfer                              |        |       |            | Не   |
|-----------------------------------------------|--------|-------|------------|------|
| Search Account Transfer                       |        |       |            | + Ne |
| rom account                                   | Amount |       | To account |      |
| Select                                        | **     | 0.00* | Select     | *    |
| Select<br>Back Account - (Balance: 27 308 50) |        |       |            |      |
| Receipted Cash - GBP - (Balance: 366.83)      |        |       |            |      |
|                                               |        |       |            |      |
| H Owne                                        |        |       |            |      |
| H Save                                        |        |       |            |      |

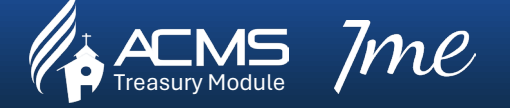

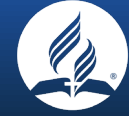

#### 4. Add > amount

| inancial Transactions<br>ash/Bank Transfer |        |              | Help ? |
|--------------------------------------------|--------|--------------|--------|
| Search Account Transfer                    |        | 1            | + New  |
| From account                               | Amount | To account   |        |
| Receipted Cash - GBP - (Balance: 366.83)   | **     | 1.00≋ Select | *~     |
| Date Description                           |        |              |        |
| *                                          |        |              | *      |

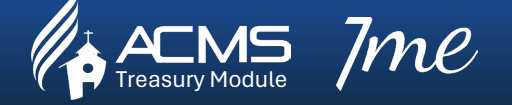

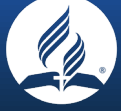

#### 5. Select > to account

| Account Transfer                 |         |                                               | + New |
|----------------------------------|---------|-----------------------------------------------|-------|
| unt                              | Amount  | To account Field is required                  |       |
| d Cash - GBP - (Balance: 366.83) | ✓ 1.00≋ | Select                                        | ±¥    |
| Description                      |         | Select<br>Bank Account - (Balance: 27,308.50) |       |
|                                  |         | Receipted Cash - GBP - (Balance: 366.83)      |       |
|                                  |         |                                               |       |

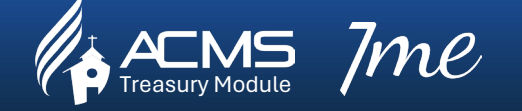

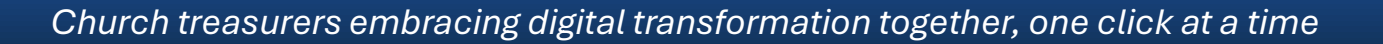

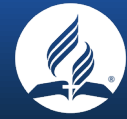

#### 6. Select > Date

|                     | cial     | Tran  | actio  | ons     |       |             | Some • Expenses • Financial I | ransactions - Ass | et Register • Auditing • Reports •          |   |
|---------------------|----------|-------|--------|---------|-------|-------------|-------------------------------|-------------------|---------------------------------------------|---|
| Cash                | /Ba      | ink   | Tra    | ans     | fer   | ſ           |                               |                   | الحمار جمار جمار جمار جمار جمار جمار جمار ج |   |
| Se                  | arch     | A     | ccoun  | t Tran  | sfer  |             |                               |                   |                                             | + |
| From                | acco     | unt   |        |         |       |             | Amount                        |                   | To account                                  |   |
| Re                  | ceipte   | d Cas | n - GE | BP - (E | Balan | ce: 366.83) | *~                            | 1.00 *            | Bank Account - (Balance: 27,308.50)         |   |
| Date                |          |       |        |         |       | Description |                               |                   |                                             |   |
|                     | 1        |       |        |         | *     |             |                               |                   |                                             |   |
| ~                   |          | M     | y 20   | 24      |       | >>          |                               |                   |                                             |   |
| Su                  | Мо       | ти    | We     | Th      | Fr    | Sa          |                               |                   |                                             |   |
| 28                  | 29       | 30    | 1      | 2       | 3     | 4           |                               |                   |                                             |   |
| -                   | 6        | 7     | 8      | 9       | 10    | 11          |                               |                   |                                             |   |
| 5                   | 13       | 14    | 15     | 16      | 17    | 18          |                               |                   |                                             |   |
| 12                  |          | 04    | 22     | 23      | 24    | 25          |                               |                   |                                             |   |
| 12<br>19            | 20       | 21    |        |         |       |             |                               |                   |                                             |   |
| 5<br>12<br>19<br>26 | 20<br>27 | 28    | 29     | 30      | 31    | 1           |                               |                   |                                             |   |

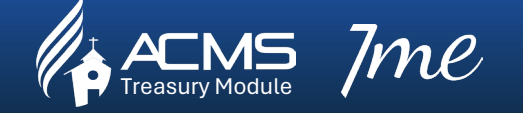

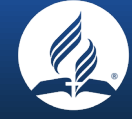

#### 7. Add > Description

| Financial Transactions<br>ash/Bank Transfer |        |       |                                     | H   |
|---------------------------------------------|--------|-------|-------------------------------------|-----|
| Search Account Transfer                     |        |       |                                     | + N |
| From account                                | Amount |       | To account                          |     |
| Receipted Cash - GBP - (Balance: 366.83)    | *~     | 1.00* | Bank Account - (Balance: 27,308.50) |     |
| Date Description                            |        |       |                                     |     |
| 01/05/2024 *                                |        |       |                                     |     |

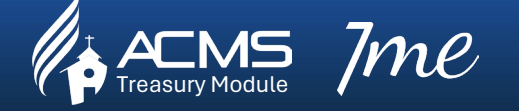

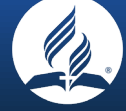

#### 8. Add > Description

| Financial Transactions<br>Cash/Bank Transfer |              |        |                                     | Help  |
|----------------------------------------------|--------------|--------|-------------------------------------|-------|
| Search Account Transfer                      |              |        |                                     | + New |
| From account                                 |              | Amount | To account                          |       |
| Receipted Cash - GBP - (Balance:             | 366.83) **   | 1.00≋  | Bank Account - (Balance: 27,308.50) | **    |
| Date De                                      | scription    |        |                                     |       |
| 01/05/2024 * 1                               | Fransfer 001 |        |                                     | 1     |

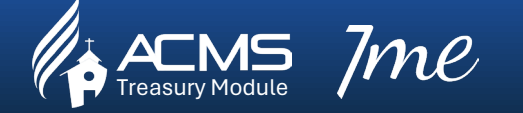

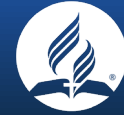

#### 9. Bank Transfer > Completed Successfully

| Success<br>Completed successfully            |                               | Einancial Transactions - Asso | t Register - Auditing - Reports - |        |
|----------------------------------------------|-------------------------------|-------------------------------|-----------------------------------|--------|
| Finarcial Transactions<br>as n/Bank Transfer | s Tools • Income • Expenses • | Financial transactions • Asse | r Register 🔹 Additing 🔹 Reports 🗣 | Help ? |
| Search Account Transfer                      |                               |                               |                                   | + New  |
| From account                                 |                               | Amount                        | To account                        |        |
| Select                                       | **                            | 0.00                          | Select                            | **     |
| Date Descript                                | tion                          |                               |                                   |        |
| *                                            |                               |                               |                                   | *      |
| H Save                                       |                               |                               |                                   |        |

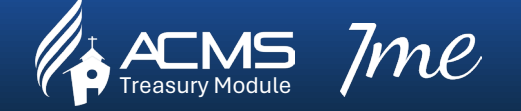

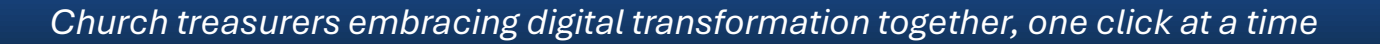

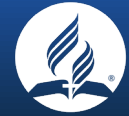

#### 10. Search

| Search Account Transfer |        |              | + New |
|-------------------------|--------|--------------|-------|
| rom account             | Amount | To account   |       |
| Select                  |        | 0.00≋ Select | **    |
| ate Description         |        |              |       |
|                         |        |              |       |

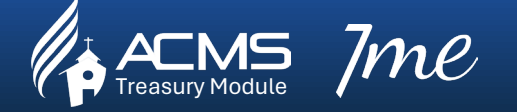

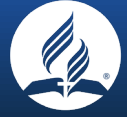

#### 11. Search > year and month

|                   |                  |                 |                | Asset Register + Auditin | g • Reports • |       |
|-------------------|------------------|-----------------|----------------|--------------------------|---------------|-------|
| ash/Bank          | Transfer         |                 |                |                          |               | Help? |
| Search A          | Account Transfer |                 |                | /                        |               | + New |
| Year              | Month            | Amount          |                |                          |               |       |
| 2024              | * 5              | \$              | 0.00 Q Search  |                          |               |       |
|                   |                  |                 |                |                          |               |       |
| 1 Records         |                  |                 |                |                          |               |       |
| 1 Records         |                  |                 |                |                          |               |       |
| 1 Records<br>Date | Start Period     | Expense account | Income account | Amount                   | Description   |       |

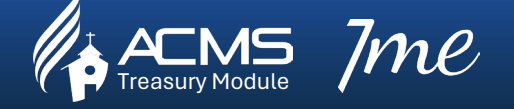

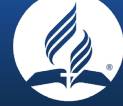

#### 12. Search

| Financial Tran | sactions<br>Transfor |                 | <ul> <li>Expenses          <ul> <li>Finar</li> </ul> </li> </ul> | icial fransactions 👻 7 | Asset Register 👻 Auditin | g 	 Reports | H   |
|----------------|----------------------|-----------------|------------------------------------------------------------------|------------------------|--------------------------|-------------|-----|
| Search A       | Account Transfer     |                 |                                                                  |                        |                          |             | + N |
| Year           | Month                |                 | Amount                                                           |                        |                          |             |     |
| 2024           | * 5                  | \$              |                                                                  | 0.00 Q Search          |                          |             |     |
| 1 Records      |                      |                 | 6                                                                |                        |                          |             |     |
| Date           | Start Period         | Expense account | Inc                                                              | come account           | Amount                   | Description |     |

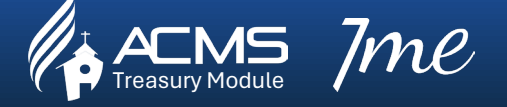